Forgot Password

## How to Access Your Account and Reset Your Password

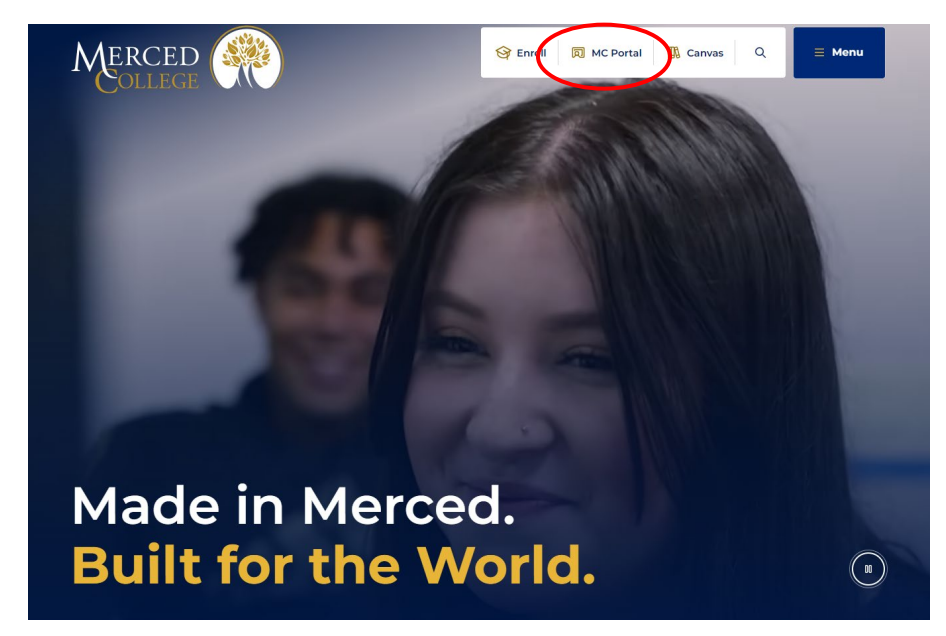

Go to the Merced college website and click MC Portal

Click "Need help signing in?"

|               | Merced  |  |
|---------------|---------|--|
|               |         |  |
|               |         |  |
|               | Sign In |  |
| Email Address |         |  |
| 1             |         |  |
| L             |         |  |
| Password      |         |  |
| Password      |         |  |
| Password      | Ie      |  |
| Password      | le      |  |

### Click "Forgot Password"

| Sign In                                           |  |
|---------------------------------------------------|--|
| Email Address Password Remember me                |  |
| Sign In                                           |  |
| Need help signing in?<br>Forgot password?<br>Help |  |

Type your student email or username and select one of the options, "Reset via SMS" for the reset code to be a text message, "Reset via Voice Call" to receive a call with the reset code, or "Reset via Email" to receive the reset code by email.

| Me                                                | RCED                                      |
|---------------------------------------------------|-------------------------------------------|
| Res                                               | et Password                               |
| Email or Username                                 |                                           |
|                                                   |                                           |
| SMS or Voice Call can on<br>number has been confi | only be used if a mobile phone<br>igured. |
| <u>Re</u>                                         | e <u>set via SMS</u>                      |
| <u>Reset</u>                                      | <u>t via Voice Call</u>                   |
| Res                                               | <u>set via Email</u>                      |
| <u>Back to sign in</u>                            | Can't access email                        |

Note: If you did not setup these recovery methods during your first sign-on, please contact the student help desk (myhelp@mccd.edu).

Once you select an option, you will receive a message confirming the instructions have been sent.

|             | $\frown$                                |
|-------------|-----------------------------------------|
|             | -(?)                                    |
|             | Email sent!                             |
| Email has b | een sent to aatestuser with instruction |
|             | on resetting your password.             |

Go to the message sent via text, call, or email. This example used email as the option.

Click the link provided to reset your password.

| Merced College - Okta Password Reset Requested                                                                                                    |
|----------------------------------------------------------------------------------------------------|
| Hi AATest,                                                                                                    |
| A password reset request was made for your Windows Active Directory account. If you did not make this request, please contact your system administrator immediately. |
| Click this link to reset the password for <u>aatestuser@campus.mccd.edu</u> :                                                                                        |
| Reset Password<br>This link expires in 1 hour.                                                                                                    |

Note: This link will expire in 1 hour and cannot be used after the expiration.

Answer the security question and click "Reset Password"

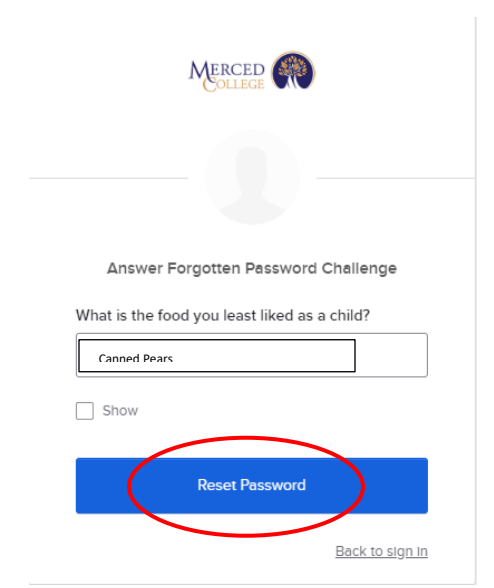

Note: If you did not set up these recovery methods during your first sign-on, please contact the student help desk (myhelp@mccd.edu).

Create a New Password following the requirements listed then click "Reset Password"

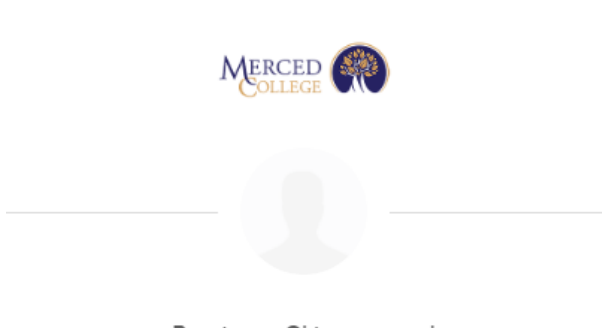

#### Reset your Okta password

Password requirements:

- At least 12 characters
- A lowercase letter
- An uppercase letter
- A number
- A symbol
- No parts of your username
- Password can't be the same as your last 24 passwords
- At least 1 day(s) must have elapsed since you last changed your password

#### New password

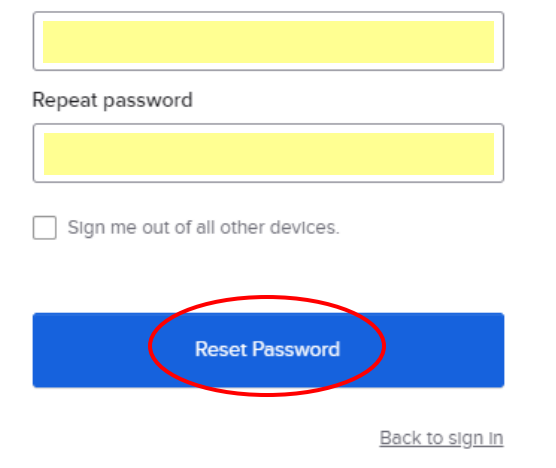

You will be redirected to the sign-in screen.

Enter your username and new password and click "Sign In"

|              | Merced    |  |
|--------------|-----------|--|
|              |           |  |
|              | Sign In   |  |
| Email Addre  | ss        |  |
| 1            |           |  |
| Password     |           |  |
|              |           |  |
| Rememb       | er me     |  |
|              | Sign In   |  |
| Need help si | gning in? |  |

# If you still need help, call (209) 381-6565 or email myhelp@mccd.edu or helpdesk@mccd.edu